# **GIỚI THIỆU** Chức năng

CÔNG TY CỔ PHẦN BẢO HIỂM VIỄN ĐÔNG VASS ASSURANCE CORPORATION Today Not Tomorrow

Khai báo bôi thường

# Thông báo yêu cầu bồi thường

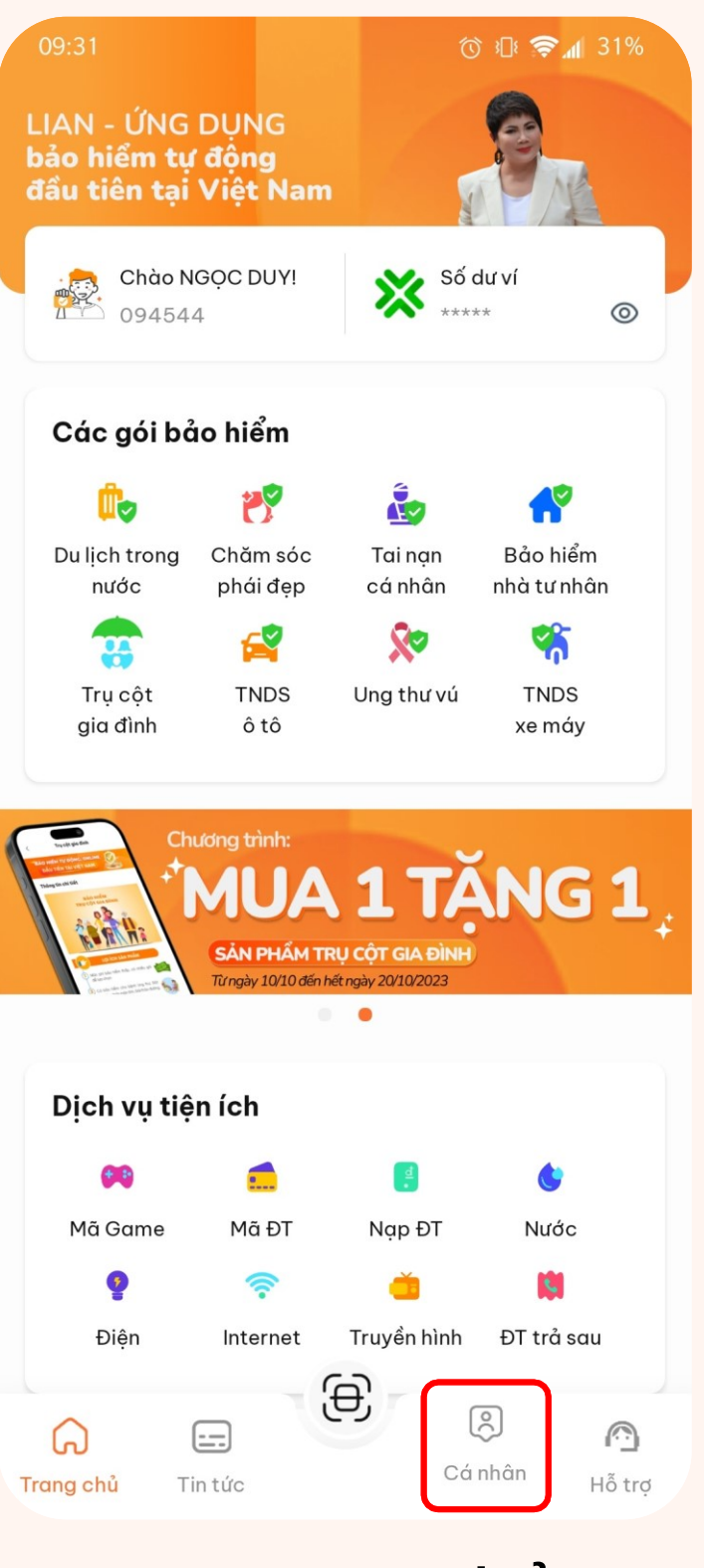

## Tại Trang chủ Chọn mục Cá nhân

| LÊ HỒ NGỌC DUY<br>ID: 4174994345                                                                                                    | >                                 |
|----------------------------------------------------------------------------------------------------|-----------------------------------|
| Ø 2.008.048 ₫                                                                                                    | X Chi tiết 🖒                      |
| <b>Giới thiệu cộng tác viên</b><br>Bằng cách giới thiệu cho bạn bè và<br>người quen, bạn sẽ có thêm nguồn thư<br>nhập thụ động từ Lian                                      | u<br>Đăng ký ngay                 |
| Danh sách bảo hiểm                                                                                                    | Βάο cáo                           |
|                                                                                                    |                                   |
| 🛞 Bảo hiểm đã mua                                                                                                    | >                                 |
| Bảo hiểm đã mua 8ảo hiểm đang chờ bồi thược                                                                                                    | <b>&gt;</b><br>ờng <b>&gt;</b>    |
| <ul> <li>Bảo hiểm đã mua</li> <li>Bảo hiểm đang chờ bồi thư</li> <li>Bảo hiểm đang chờ thanh t</li> </ul>                                                                   | ک<br>کمیں ک<br>مفn ک              |
| <ul> <li>Bảo hiểm đã mua</li> <li>Bảo hiểm đang chờ bồi thư</li> <li>Bảo hiểm đang chờ thanh t</li> <li>Bảo hiểm sắp đáo hạn</li> </ul>                                     | ờng ><br>oán ><br>>               |
| <ul> <li>Bảo hiểm đã mua</li> <li>Bảo hiểm đang chờ bồi thư</li> <li>Bảo hiểm đang chờ thanh t</li> <li>Bảo hiểm sắp đáo hạn</li> <li>(Phiên bản 2.4.2-b126-cp2)</li> </ul> | ờng ><br>oán ><br>><br>2-sandbox) |
| <ul> <li>Bảo hiểm đã mua</li> <li>Bảo hiểm đang chờ bồi thư</li> <li>Bảo hiểm đang chờ thanh t</li> <li>Bảo hiểm sắp đáo hạn</li> <li>(Phiên bản 2.4.2-b126-cp2)</li> </ul> | ờng ><br>oán ><br>>               |

## Tại Trang Cá nhân Chọn Bảo hiểm đã mua

| <    | Quản lý hợp đồng                                       | Q                              |
|------|--------------------------------------------------------|--------------------------------|
| Đã m | ua Đang chờ bồi thường                                 | Đang chờ t                     |
| *    | <b>TNDS xe máy</b><br>NGUYễN VĂN A                     | 11/10/2024<br><b>86.000 đ</b>  |
|      | <b>Trụ cột gia đình</b><br>NGUYỄN VĂN A                | 11/10/2024<br><b>840.000 đ</b> |
| Ċ,   | <b>Bảo hiểm du lịch trong<br/>nước</b><br>NGUYỄN VĂN A | 18/11/2023<br><b>40.000 đ</b>  |
| Ē    | <b>Tai nạn cá nhân</b><br>NGUYỄN VĂN A                 | 11/10/2024<br><b>890.000 đ</b> |

## Tại Trang Quản lý hợp đồng Hiển thị danh sách bảo hiểm

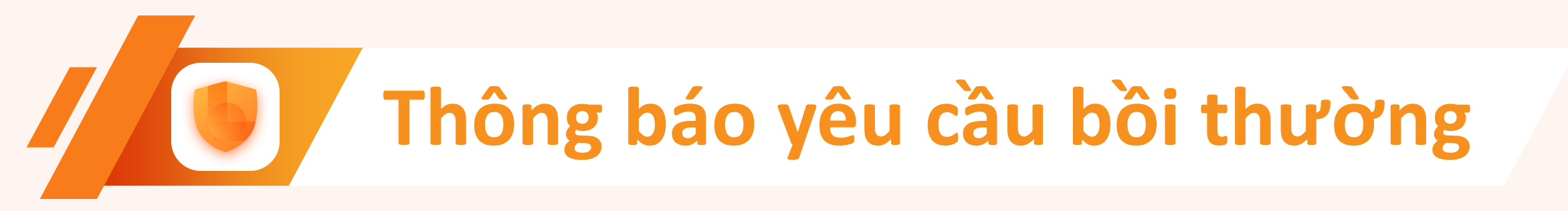

# Tại giao diện Quản lý hợp đồng

- Danh sách bảo hiểm quý khách hàng đã mua sẽ được hiển thị.
- Quý khách hàng có thể lựa chọn sản phẩm bảo hiểm cần yêu cầu bồi thường bằng cách bấm chọn.

| <   | Quản lý hợp đồng                                       | Q                              |
|-----|--------------------------------------------------------|--------------------------------|
| Đãm | ua Đang chờ bồi thường                                 | Đang chờ t                     |
| *   | TNDS xe máy<br>NGUYễN VĂN A                            | 11/10/2024<br><b>86.000 đ</b>  |
|     | Trụ cột gia đình<br>NGUYỄN VĂN A                       | 11/10/2024<br><b>840.000 đ</b> |
| Ċ,  | <b>Bảo hiểm du lịch trong<br/>nước</b><br>NGUYỄN VĂN A | 18/11/2023<br><b>40.000 đ</b>  |
| Ĩ.  | <b>Tai nạn cá nhân</b><br>NGUYỄN VĂN A                 | 11/10/2024<br><b>890.000 đ</b> |

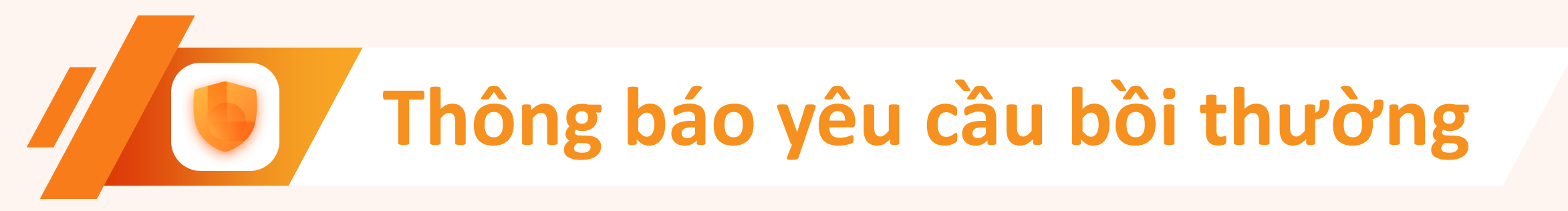

# Tại giao diện Chi tiết bảo hiếm

Quý khách hàng vui lòng bấm chọn

"Yêu cầu bồi thường" để tiến hành thực hiện

khai báo bồi thường.

Yêu cầu bồi thường

#### Chi tiết bảo hiểm

#### GIẤY CHỨNG NHẬN BẢO HIẾM

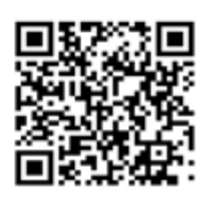

🗘 Tải chứng nhận 😑 Xem chứng nhận

#### Thông tin bảo hiểm

Gói bảo hiểm

Ngày bắt đầu

Ngày kết thúc

Ho tên

<

Hạng bảo hiểm

Giới tính

Số CMND/CCCD

Ngày sinh

Tai nạn cá nhân 15/08/2023 15/08/2023 NGUYÊN VĂN B Hang Vàng Nam 113264949886

25/08/1980

Các sản phẩm bảo hiểm được cung cấp bởi Công ty Cổ phần Bảo hiểm Viễn Đông (VASS) - Hotline 1900 9249

#### Yêu cầu bồi thường

# Thông báo yêu cầu bồi thường

# • Tại giao diện Thông tin bồi thường

Quý khách hàng vui lòng cập nhật các thông tin bắt buộc như thông tin tài khoản ngân hàng và người khai báo, đồng thời hình ảnh chứng từ.

## Lưu ý:

Tài khoản ngân hàng thụ hưởng phải là tài khoản ngân hàng chính chủ của người được bảo hiểm hiển thị trên Giấy chứng nhận bảo hiểm.

(Trường hợp khác phải là tài khoản ngân hàng không trùng thì phải có Giấy uỷ quyền công chứng, hoặc giấy khai sinh chứng minh mối quan hê.)

| <              | Thông tin bồi thười              | ng          |
|----------------|----------------------------------|-------------|
| Ngân hàng      | g nhận*                          |             |
| PVComB         | ank                              | -           |
| Số tài kho     | ån/Số thẻ *                      |             |
| 1223344        | 4444                             | ×           |
| Tên chủ tờ     | ıi khoản *                       |             |
| NGUYỄN         | VĂN N                            | ×           |
| 2 Thôn         | ng tin người khai báo            |             |
| Họ và tên      | *                                |             |
| Hoàng Th       | nị A                             | ×           |
| Số điện th     | oại *                            |             |
| 0304546        | 5948                             | ×           |
| Email *        |                                  |             |
| Hoangthi       | ia@gmail.com                     | ×           |
| 3 Thôn         | ıg tin chứng từ                  |             |
| Lưu ý: File đị | ịnh dạng jpg, jpeg, png hoặc pdf |             |
| Giấy           | yêu cầu chi trả bảo hiểm         | 1 Chọn file |
| ✓ Biên         | bản tường trình vụ việc (        | Chọn file   |
| Chứn           | ng từ y tế 🕧                     | Chọn file   |
|                | Gửi yêu cầu                      |             |

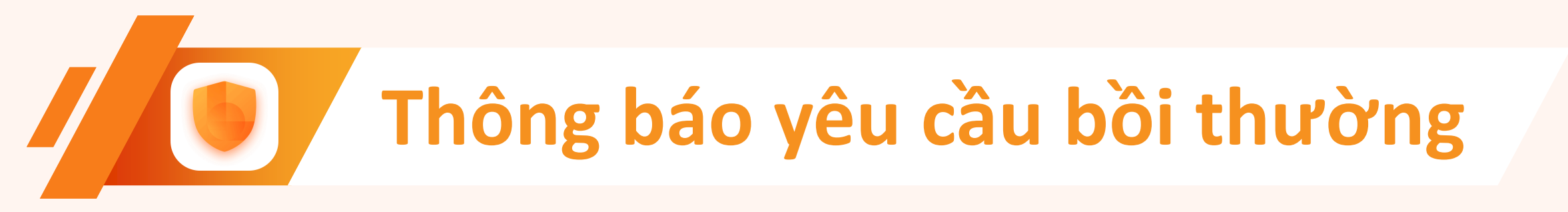

# Sau khi đã điên đủ thông tin bắt buộc

Hệ thống sẽ hiện sáng nút "Gửi yêu cầu" phía dưới cùng màn hình.

Quý khách hàng nhấn chọn "Gửi yêu cầu" để hoàn thành Yêu cầu bồi thường.

## Thông tin bồi thường Ho và tên ' Nguyễn Thi A Số điên thoai ' 0304546948 Email <sup>1</sup> Hoangthia@gmail.com Thông tin chứng từ Giấy yêu cầu chi trả bảo hiểm Biên bản tường trình vụ việc 🥡 Chứng từ y tế 🚺 Trích luc khai tử Biên bản giám đinh thương tât Giấy đăng ký xe Giấy phép lái xe Và các chứng từ cần thiết khác khi có yêu cầu từ VASS..

Gửi yêu cầu

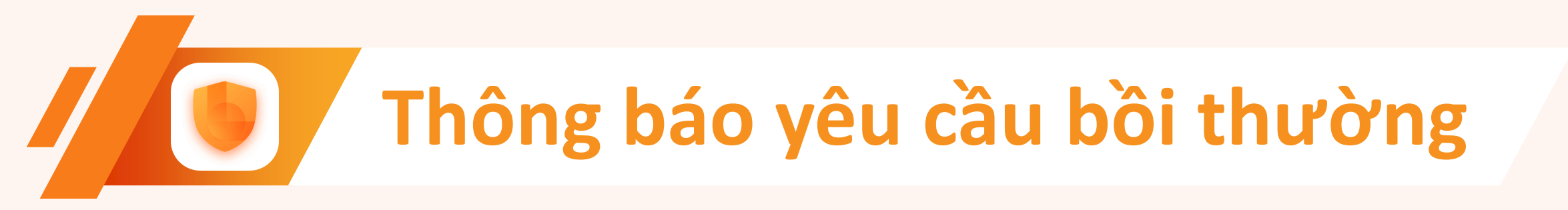

# Hệ thống hiển thị trạng thái bồi thường

Quý khách hàng sẽ theo dõi được trạng thái của hồ sơ yêu cầu bồi thường tại mục Quản lý.

#### Chi tiết bảo hiểm

### GIẤY CHỨNG NHẬN BẢO HIẾM

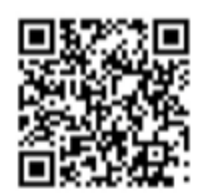

🕒 Tải chứng nhận 😑 Xem chứng nhận

#### Thông tin bảo hiểm

| Tai nạn cá nhân |
|-----------------|
| 15/08/2023      |
| 15/08/2023      |
| NGUYÊN VĂN B    |
| Hạng Vàng       |
| Nam             |
| 113264949886    |
| 25/08/1980      |
|                 |

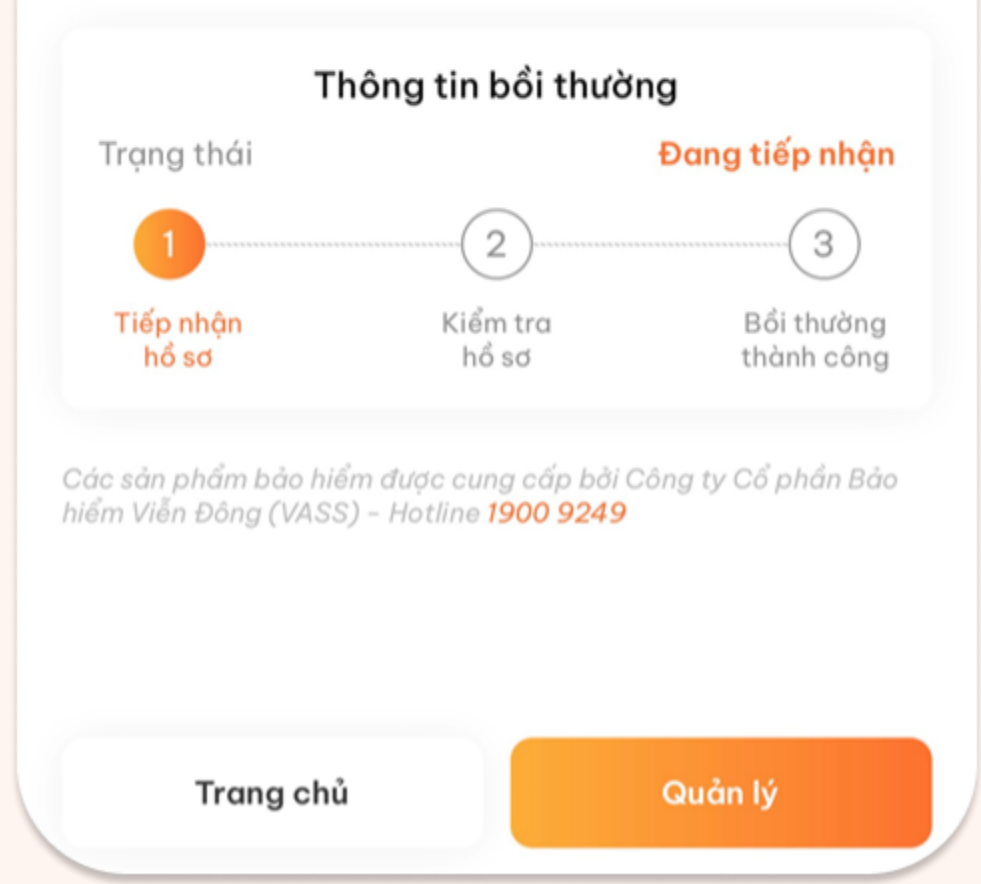

# Theo dỗi trạng thái bồi thường

## **Bước 1** Chọn mục "Cá nhân"

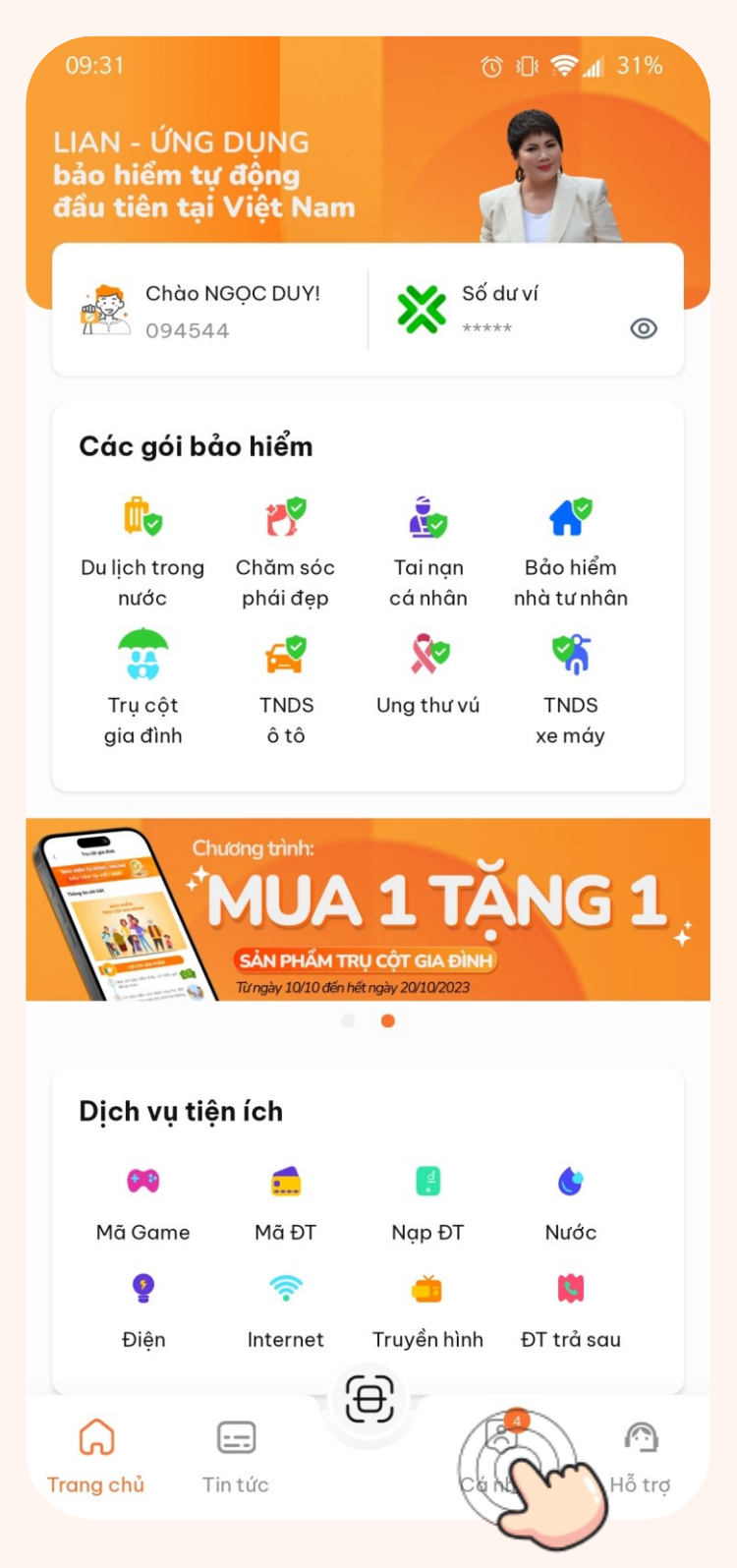

## Bước 2

## Chọn mục "Bảo hiểm đang chờ bồi thường"

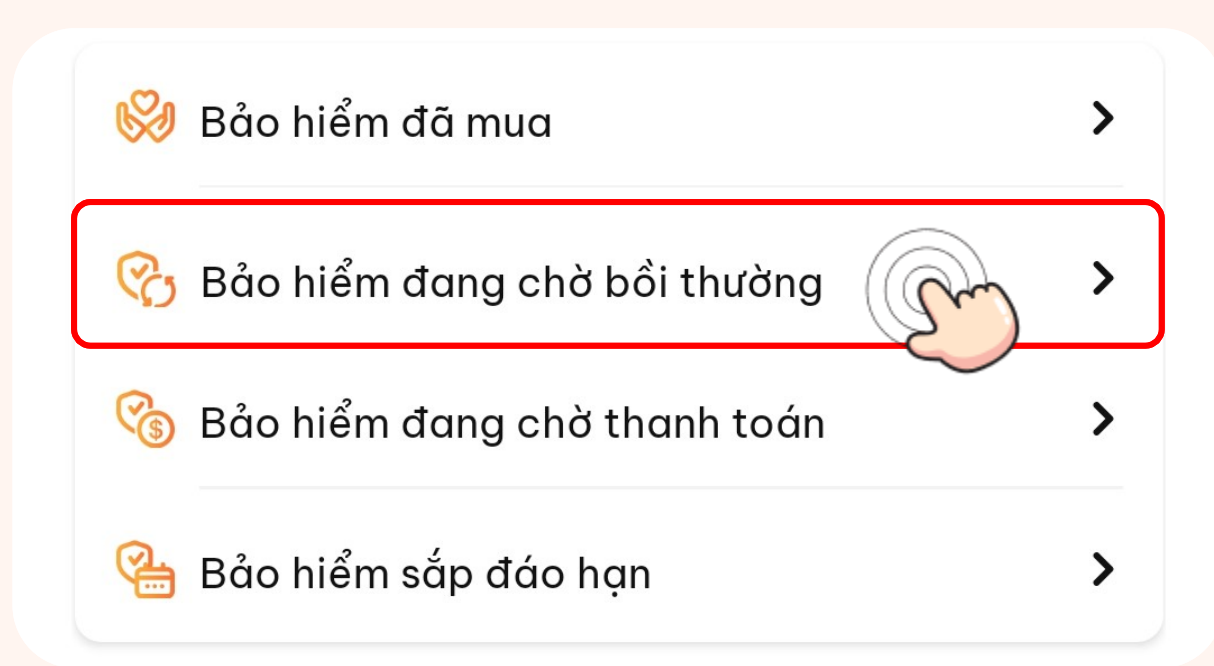

## **Bước 3** Chọn gói bảo hiểm đã khai báo bồi thường

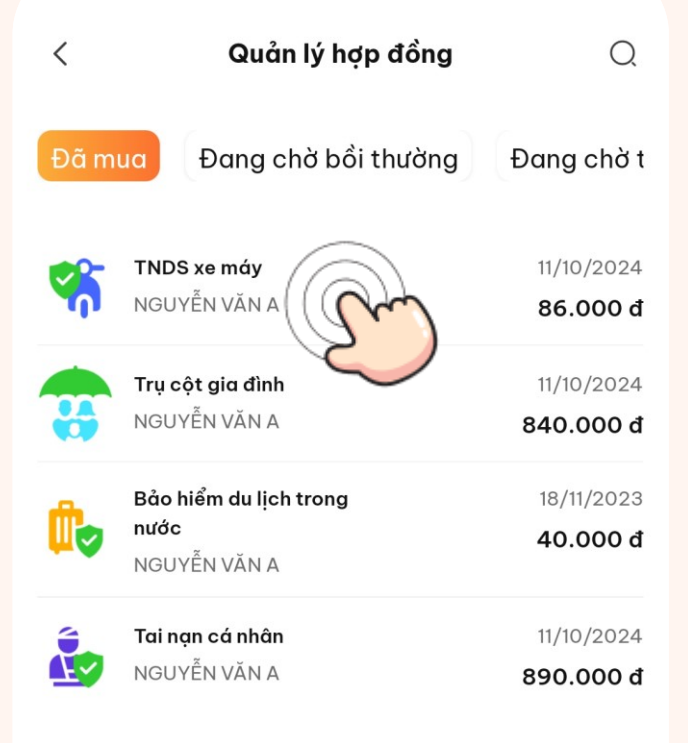

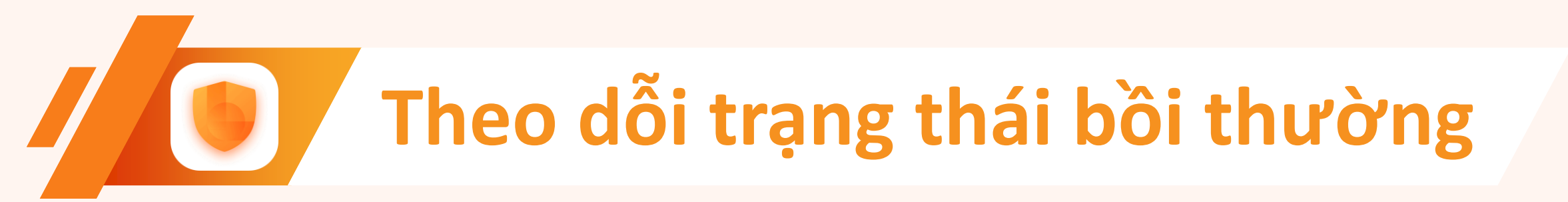

# Tại đây, hệ thống hiển thị Thông tin bồi thường, quý khách hàng có thể theo dõi cập nhật.

### Chi tiết bảo hiểm

### GIẤY CHỨNG NHẬN BẢO HIỂM

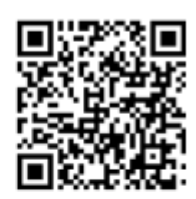

🕑 Tải chứng nhận 😑 Xem chứng nhận

Thông tin bảo hiểm

Gói bảo hiểm

Ngày bắt đầu

Ngày kết thúc

Họ tên

<

Hạng bảo hiểm

Giới tính

Số CMND/CCCD

Ngày sinh

21/08/2023

Tai nạn cá nhân

21/08/2024

LÊ HỔ NGỌC A

Hạng Vàng

Nam

080119970801

08/01/2023

#### Thông tin bồi thường

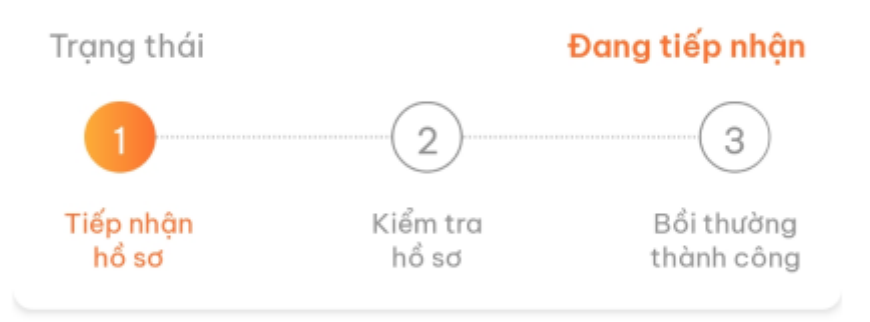

Các sản phẩm bảo hiểm được cung cấp bởi Công ty Cổ phần Bảo hiểm Viễn Đông (VASS) - Hotline <mark>1900 9249</mark>